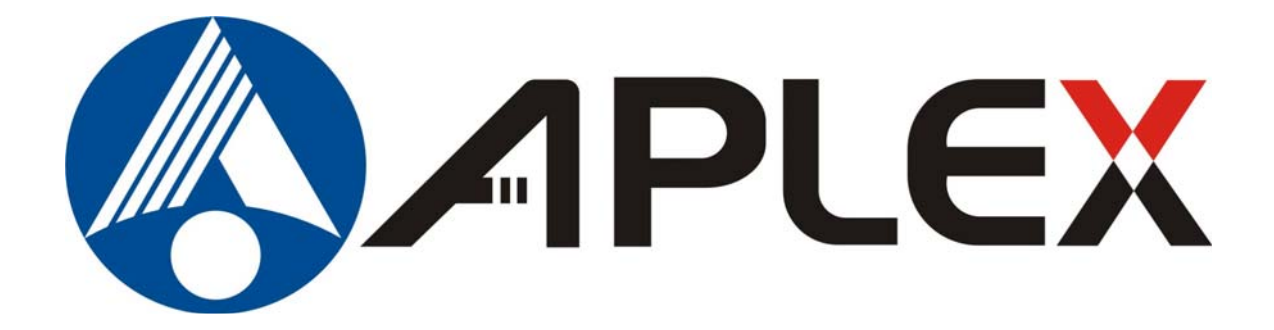

# ADP- 11x6 Display Monitor User Manual

| Release Date                     |                                           | Revision                  |
|----------------------------------|-------------------------------------------|---------------------------|
| Apr 2010                         |                                           | V1.0                      |
| ®2010 Aplex Technology, Inc.     | All Rights Reserved.                      | Published in Taiwan       |
| Aplex Technology, Inc.           |                                           |                           |
| 15, No. 186, Jian Yi Road, Chung | Ho City, Taipei County, Taiwan            |                           |
| Tel: 886-2-82262881 Fax: 886-2   | 2-82262883 E-mail: <u>aplex@aplex.com</u> | .tw URL: www.aplex.com.tw |

This equipment generates, uses and can radiate radio frequency energy and if not installed and used in accordance with the instructions manual. It may cause interference to radio communications. It has been tested and found to comply with the limits for a Class A computing device pursuant to FCC Rules, which are designed to provide reasonable protection against such interference when operated in a commercial environment. Operation of this equipment in a residential area is likely to cause interference in which case the user at his own expense will be required to take whatever measures may be required to correct the interference.

Electric Shock Hazard – Do not operate the machine with its back cover removed. There are dangerous high voltages inside.

#### Disclaimer

This information in this document is subject to change without notice. In no event shall Aplex Technology Inc. be liable for damages of any kind, whether incidental or consequential, arising from either the use or misuse of information in this document or in any related materials.

# Table of Contents\_\_\_\_\_

| Warning!   | 2 |
|------------|---|
| Disclaimer | 2 |

## Chapter 1

# **Getting Started**

| 1.1 Features          | 4  |
|-----------------------|----|
| 1.2 Specifications    | 4  |
| 1.3 Dimensions        | 6  |
| 1.4 Brief Description | 10 |
| 1.5 Display Mode      | 11 |

## Chapter 2

### OSD

| 2.1 Front Panel Controls   | 12 |
|----------------------------|----|
| 2.2 OSD Controls           | 12 |
| 2.3 Main Menu              | 13 |
| 2.4 AD Board OSD Functions | 15 |

#### Figures

| Figure 1.1: Dimensions of ADP-1126       | 6  |
|------------------------------------------|----|
| Figure 1.2: Dimensions of ADP-1156       | 7  |
| Figure 1.3: Dimensions of ADP-1176       | 8  |
| Figure 1.4: Dimensions of ADP-1196       | 9  |
| Figure 1.5: Front View                   | 10 |
| Figure 1.6: Rear View                    | 10 |
| Figure 1.7: VESA mounting of the ADP11x6 | 16 |

# Chapter 1\_\_\_

## 1.1 Features

- •Stainless Steel Display
- •Five edges panel NEMA 4/IP 65 rated
- Resistive touch screen (optional)
- VESA mount
- •VGA Input, with optional DVI, Video or S-Video input

•Supports wide-ranging resolutions from 640x480 to up to 1600x1200 with auto phase and auto position

## **1.2 Specifications**

#### Display

| Model No.           | ADP-1126                                                                                 | ADP-1156              | ADP-1176              | ADP-1196              |
|---------------------|------------------------------------------------------------------------------------------|-----------------------|-----------------------|-----------------------|
| Display             | 12.1"                                                                                    | 15"                   | 17"                   | 19"                   |
| Luminance           | 350 cd/m <sup>2</sup>                                                                    | 400 cd/m <sup>2</sup> | 380 cd/m <sup>2</sup> | 450 cd/m <sup>2</sup> |
| Viewing Angle       | 140(H)x110(V)                                                                            | 140(H)x125(V)         | 170(H)x160(V)         | 170(H)x160(V)         |
| Resolution          | 800x600,                                                                                 | 1024x768,             | 1280x1024,            | 1280x1024,            |
|                     | RGB Vertical Stripe                                                                      | 16.2M colors          | 16.7M colors          | 16.7M colors          |
| Backlight           | LED backlight                                                                            | CCFL tube x 4         | CCFL tube x 4         | CCFL tube x 4         |
| Lifetime            | 40,000hrs                                                                                | 50,000hrs             | 50,000hrs             | 50,000hrs             |
| Touch Screen        | Resistive antiglare                                                                      | Resistive antiglare   | Resistive antiglare   | Resistive antiglare   |
| OSD                 | Automatic screen, setup (OSD), brightness, contrast, horizontal/vertical position, image |                       |                       |                       |
| Controls/Indicators | lock, color balance, video information, power on and sync detected                       |                       |                       |                       |
| OS Compatibility    | Win 95/98, XP, 2000, NT 4.0, QNX, Linux                                                  |                       |                       |                       |
| Power Input         | DC 12V, Optional 11~32V/DC                                                               |                       |                       |                       |

#### Environment

| Operating Temperature: 0~50°C (32°~122°F)                            |
|----------------------------------------------------------------------|
| Storage Temperature: -20~60°C (-4°~140°F)                            |
| Relative Humidity: 10~90% @40°C non-condensing, without touch screen |
| Vibration: 1g peak, 5~500Hz (at random)                              |
| Shock: 15G peak acceleration (11msec. duration)/operation            |
| Ratings: Five edges panel NEMA 4/IP 65 rated                         |
| Certifications: Meet CE/FCC Class A                                  |
|                                                                      |

| Model No.    | ADP-1126 | ADP-1156    | ADP-1176      | ADP-1196 |
|--------------|----------|-------------|---------------|----------|
| Construction |          | Stainless S | Steel chassis |          |

ADP-11x6 User Manual

| Dimensions | 330x50x260     | 398x53x316mm     | 432x57.4x358   | 470x60x388.6   |  |
|------------|----------------|------------------|----------------|----------------|--|
|            | (Wx Dx H / mm) | (Wx Dx H / mm)   | (Wx Dx H / mm) | (Wx Dx H / mm) |  |
|            |                | VESA Mount       |                |                |  |
| wounting   |                | VESA Mount 75x75 |                | 100x100        |  |

## 1.3 Dimensions

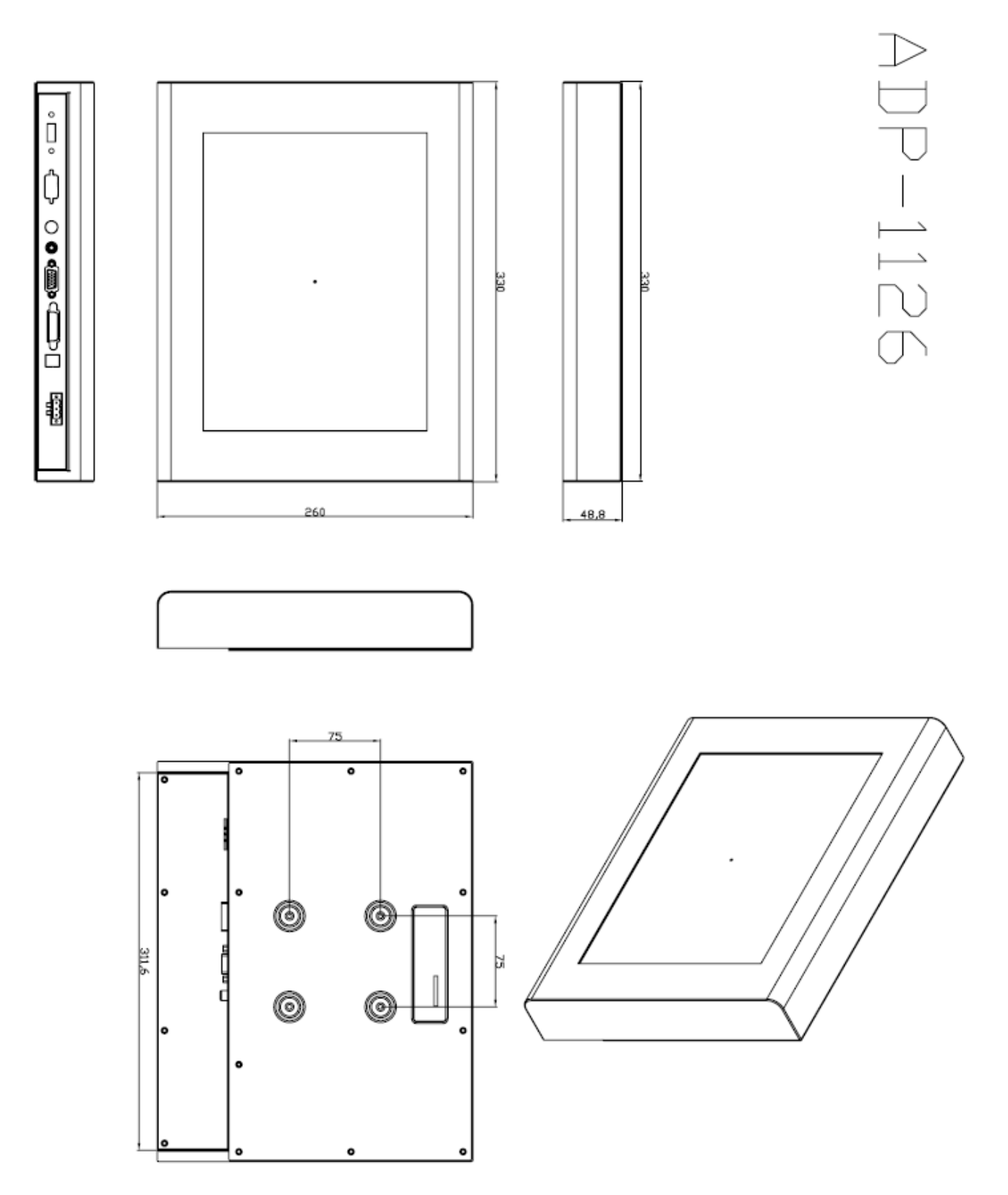

Figure 1.1: Dimensions of the ADP-1126

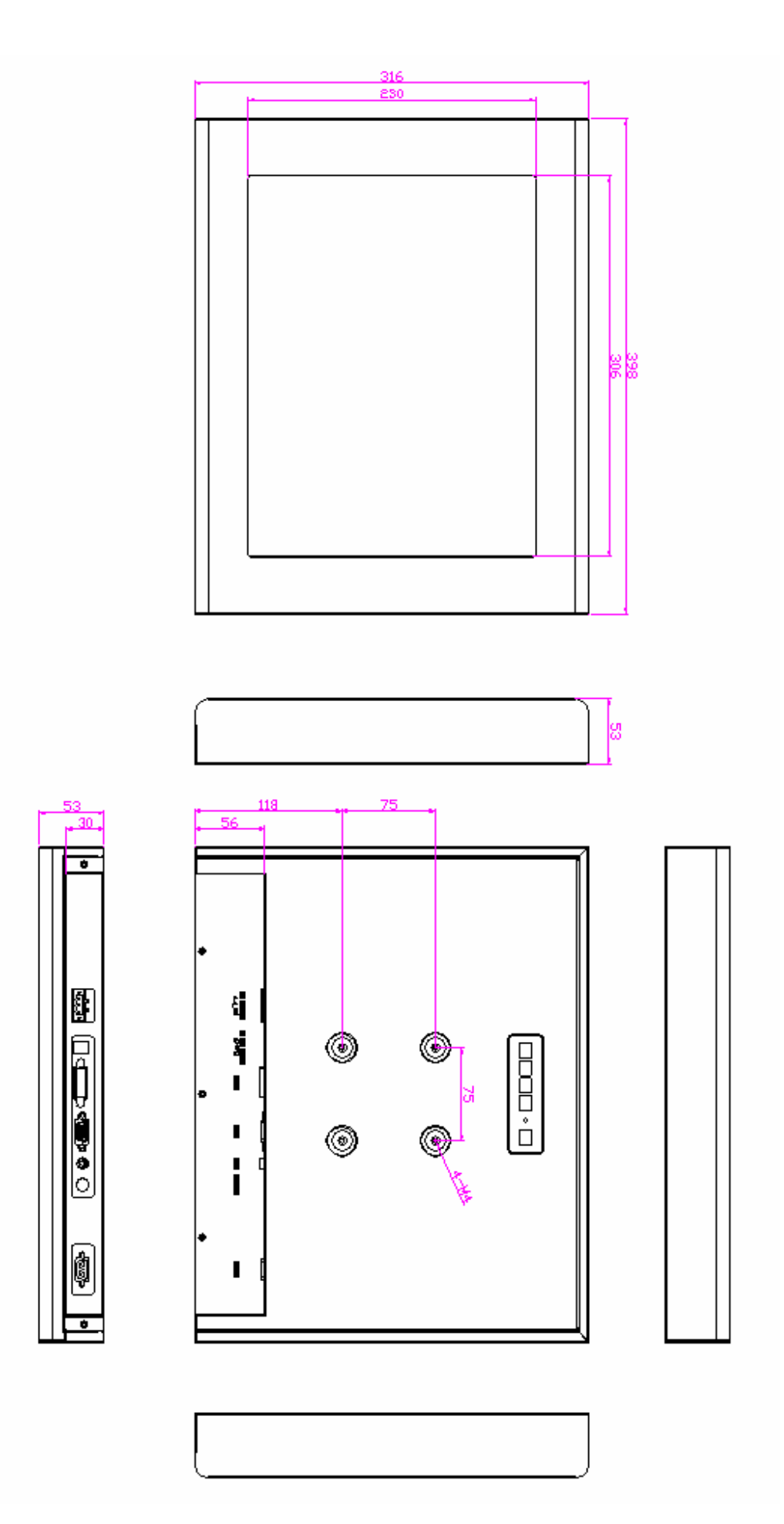

Figure 1.2 Dimensions of the ADP-1156

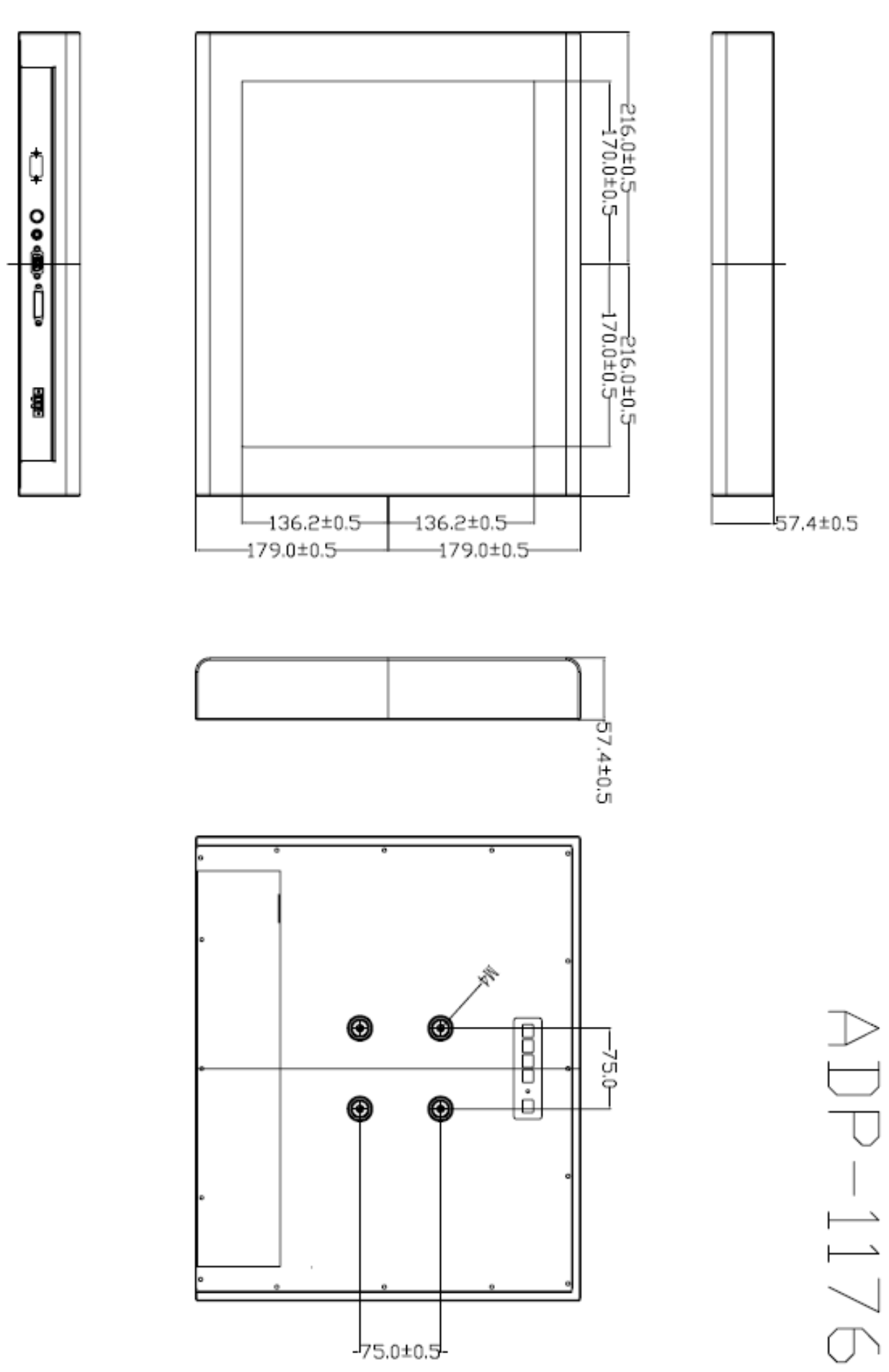

Figure 1.3: Dimensions of the ADP-1176

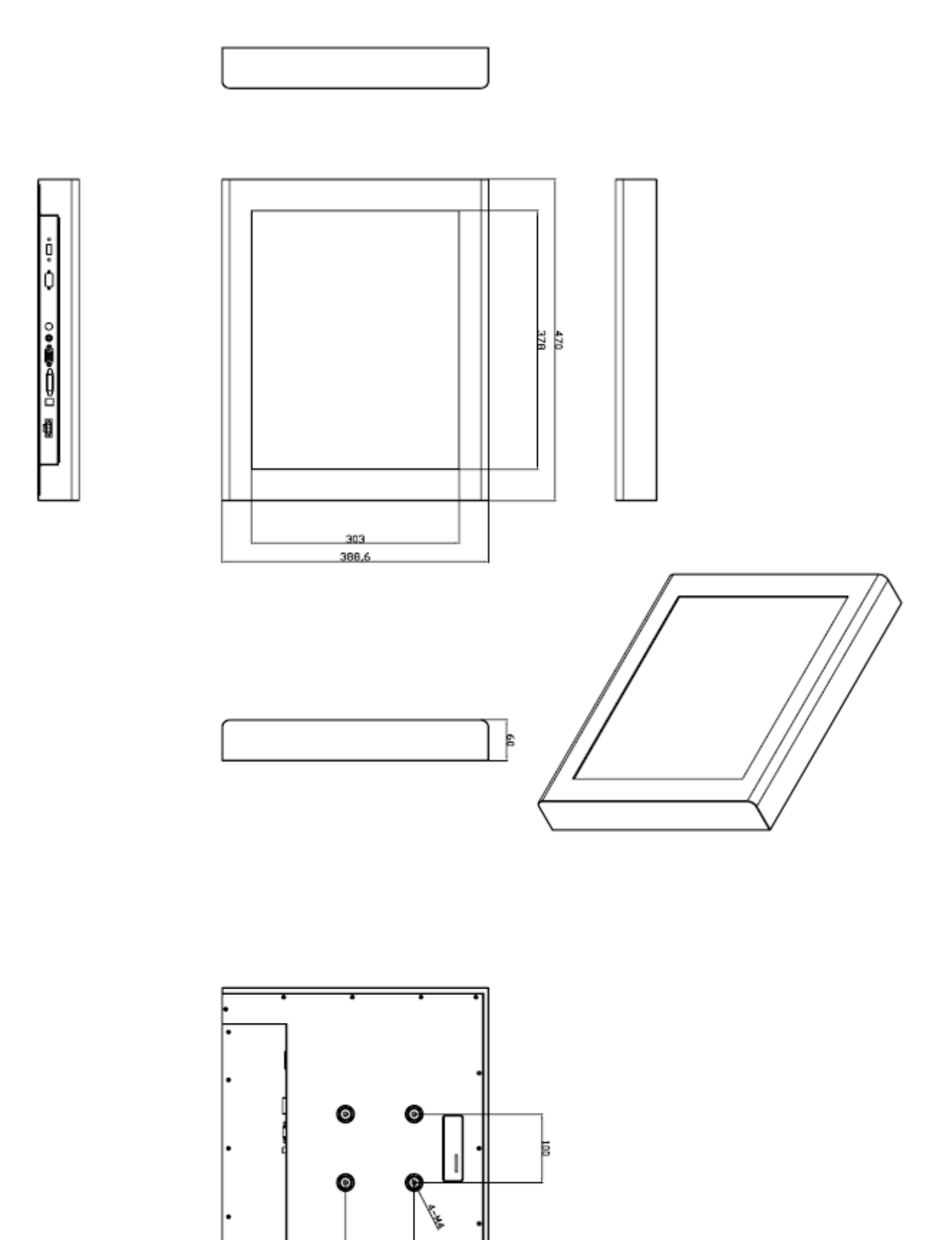

Figure 1.4: Dimensions of the ADP-1196

100

### **1.4 Brief Description**

The ADP-11x6 features an excellent viewing ability for monitoring and control applications. It is available with resistive touch screen that is easy to use and maintain.

The front panel of the display monitor is sealed with gasket for NEMA 4/IP 65 rating when it is panel-mounted in a NEMA rated cabinet or enclosure.

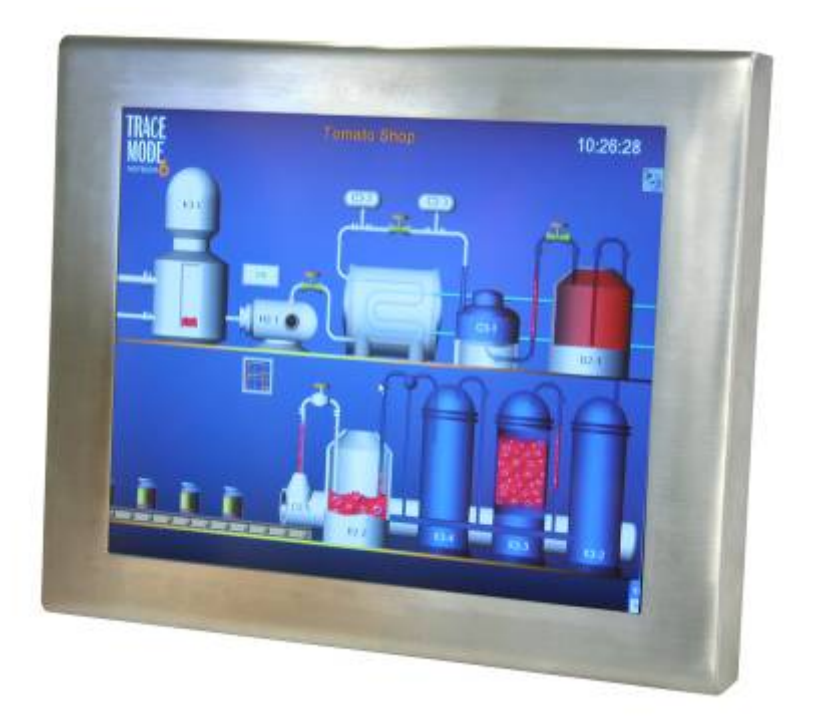

Figure 1.5: Front View of the ADP-11x6

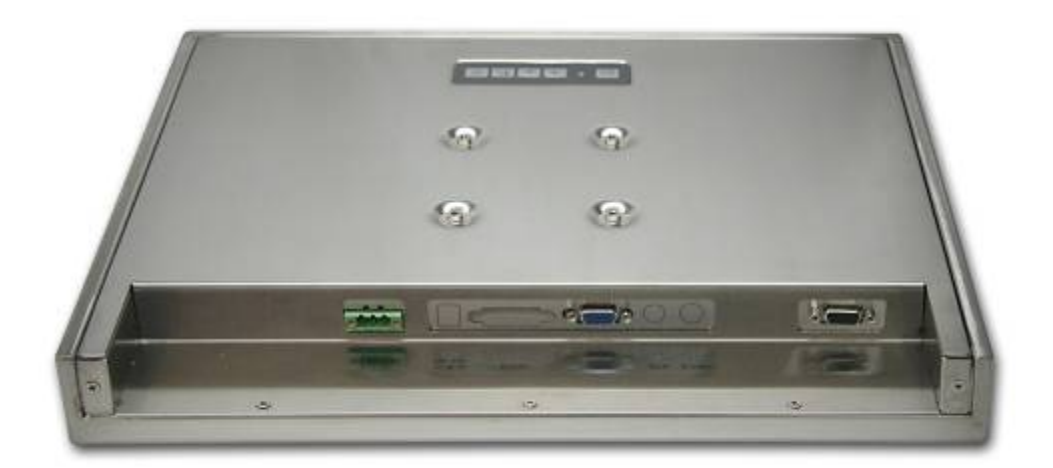

Figure 1.6: Rear View of the ADP-11x6

# 1.5 Display Mode

| [              | Display Mode  | Hori. Sync (KHz) | Vert. Sync. (Hz) |
|----------------|---------------|------------------|------------------|
|                |               | 31               | 60               |
| V              | GA 640 x 480  | 38               | 72               |
|                |               | 38               | 75               |
|                |               | 35               | 56               |
| S              | /GA 800 x 600 | 38               | 60               |
|                |               | 48               | 72               |
|                |               | 47               | 75               |
| XGA 1024 x 768 |               | 48               | 60               |
|                |               | 56               | 70               |
|                |               | 60               | 75               |
|                | 1152 x 864    | 68               | 75               |
| SXGA           | 1280 x 1024   | 64               | 60               |
|                |               | 80               | 75               |

# Chapter 2\_\_\_\_

# 2.1 On Screen Display Controls

O Power switch: To turn ON or OFF the power

Shift the icon to the right side or shift it up

Shift the icon to the left side or shift it down

Menu: To enter OSD menu for related icon and item.

Auto Button: One-touch auto adjustment

### 2.2 OSD Controls

To make any adjustment, select the following:

- 1. Press (Menu) to show the OSD menu or disable the OSD menu.
- 2. Select the icon that you wish to adjust with the ( $\checkmark$ / $\checkmark$  or +/-) key in the menu.
- 3. Press  $\square$  (Menu) and then choose the item with the ( $\checkmark/\checkmark$  or +/-) key.
- 4. Press  $\Box$  (Menu) and then adjust the quality with the ( $\checkmark$ / $\checkmark$  or +/-) key.

### 2.3 Main Menu

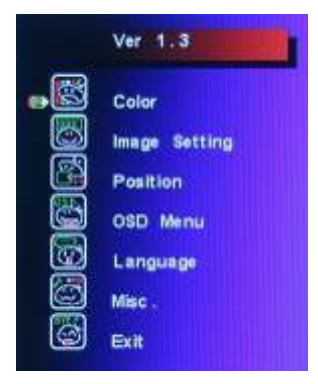

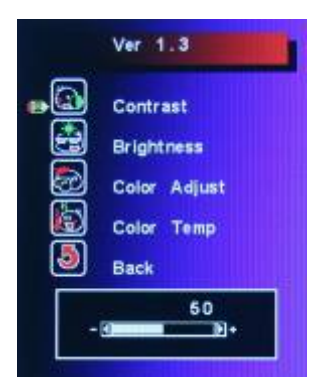

|    | Ver 1.3   |  |
|----|-----------|--|
|    | Clock     |  |
|    | Phase     |  |
| õ  | Sharpness |  |
| •9 | Back      |  |
|    |           |  |

In the Main menu, there are the following items:

- Color
- Image Setting
- Position
- OSD Menu
- Language
- Misc
- Exit

For Color, check out the following:

- Contrast
- Brightness
- Color Adjust
- Color Temp
- Back

For Image setting, check out the following:

- Clock
- Phase
- Gamma
- Sharpness
- Back

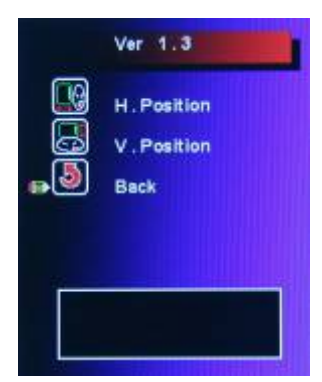

ADP-11x6 User Manual

In the **Positio**n, there are the following:

- H. Position
- V. Position
- Back

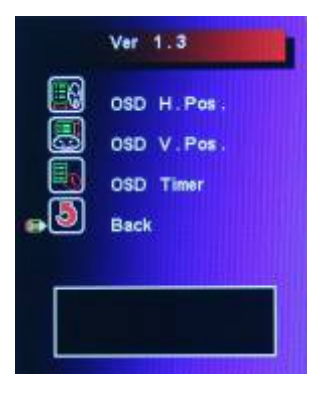

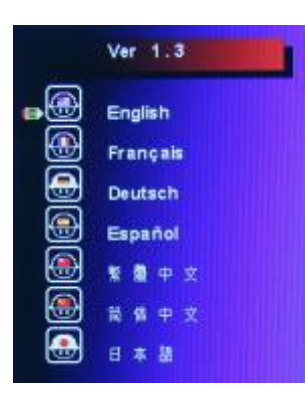

|   | Ver 1.                    | 3      |    | l. |
|---|---------------------------|--------|----|----|
|   | Signal :<br>Reset<br>Back | Source | 98 |    |
| _ | GA DVI                    | AV     | sv |    |

In the OSD menu, there are:

- OSD H. Pos.
- OSD V. Pos.
- OSD Timer
- Back

In the Language menu, there are:

- English
- Frances
- Germany
- Spanish
- Traditional Chinese
- Simplified Chinese
- Japanese

In the Misc menu, there are:

- Signal Source
  Select VGA: Analogue VGA Input
  Select DVI: Digital DVI-D Input
  Select AV: Composite Video Input
  Select SV: S-Video Video Input
- Reset
- Back

### 2.4 AD Board OSD Functions

#### 1.) Getting into Burn-in Mode

Before setting into a burn-in mode, first disconnect the AC power cord. Then press (don't let them go) the the buttons until the AC power cord is connected and the "RGB" appears on the top left corner of your screen. Now it can be put into the burn-in mode for changing colors.

#### 2.) Getting Out of Burn-in Mode

Before getting out of the burn-in mode, please first disconnect the AC power cord. Then press the button (If not workable, press the button and don't let them go) until the AC power cord is connected. Please don't let your fingers go until the AC power cord is connected again and the wording of "RGB" appears on the top left corner of your screen, and wait for 3 second. Under the non-signal entry situation, if **Cable Not Connected** is seen, exit is thus successfully made.

#### When the Burn-in Mode is Unable to Eradicate...

1.) If the "RGB" is still on the top left corner of the screen, press  $\square$  to enter "Miscellaneous" and

choose "Reset", and then **Yes**, and press  $\square$ . When the screen goes black, disconnect power and repeat the above steps.

- If the "RGB" is not found, disconnect the AC power cord first. Then press the ♦ buttons (don't let them go) until the AC power cord is connected, and wait for 2 to 3 seconds. When "RGB" appears, repeat the above steps.
- 3.) Functions of OSD Keys

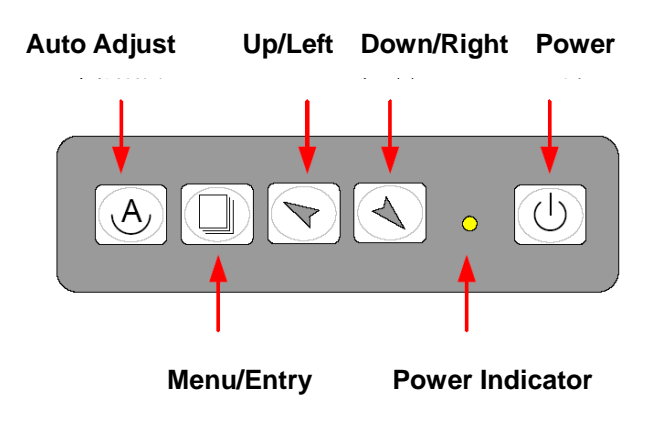

# Appendix

## **VESA Mounting**

The ADP-11x6 display monitor can be VESA-mounted as an option. Just carefully mount the arm onto the rear of the unit by fastening the given four screws as shown in Figure A.

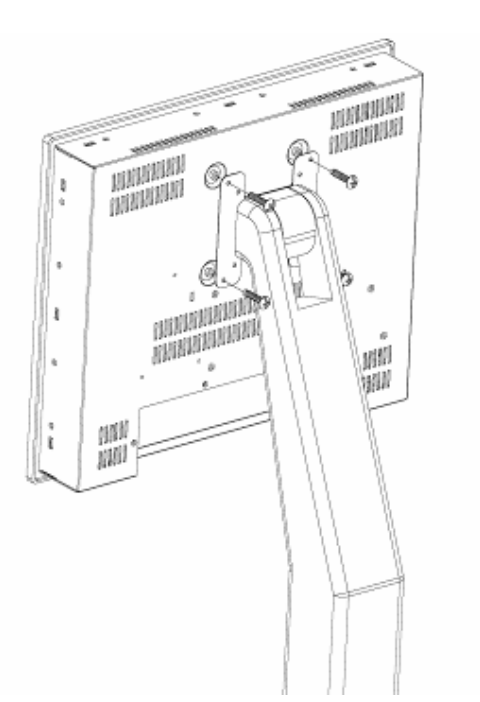

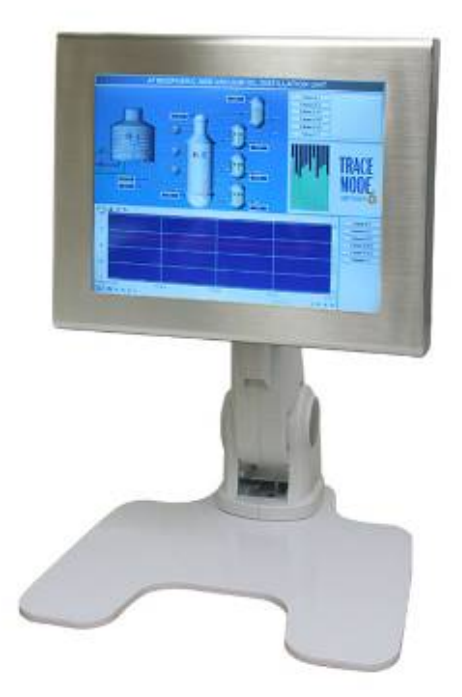

Figure 1.7: VESA mounting of the ADP11x6